## Windows 10 設定ADSL撥號連線

近幾年來電信公司提供上網的數據機,都可以自動配發IP,只需要把網路線插上電腦,就可以直接上網,省去一大堆的設定程序。但還是有很多人所使用的數據機是舊型的,或是申請的網路速率不高,沒有自動配發IP的功能,或者有其他需要取得實際的IP位址(如:監視器、NAS伺服器、等等用途),所以還是得要透過撥號連線的方式上網,現在我們就來看看如何在 Windows 10 裡設定撥號連線。

(1) 首先在右下方工具列的「網路」圖示上按滑鼠右鍵, 點選「開啟網路和網際網路設定」

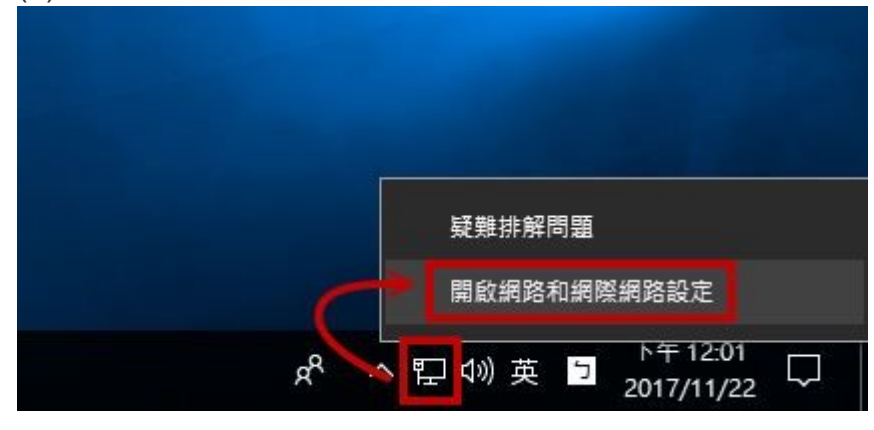

| 設定                                                                                                    | - 🗆 ×                                   |
|----------------------------------------------------------------------------------------------------|-----------------------------------------|
| ◎ 業頁                                                                                                    | 狀態                                      |
| 尊抚設定                                                                                                    | ▶ 網路狀態                                  |
| 網路和網際網路                                                                                                    | □— □ — ⊕                                |
| ₿ 狀態                                                                                                    | Ethernet0<br>私人網驗                       |
| 12 乙太網路                                                                                                    | 您已連線到網際網路                               |
| □ 撥號                                                                                                    | 若您使用的行動數據方案受限,可將此網路設為計量付豐連線<br>或變更其他內容。 |
| - where the second second seco | 皇更連線內容                                  |
|                                                                                                    | 顯示可用的網路                                 |
| 6 熟練使用重                                                                                                    | 變更您的網路設定                                |
| Proxy                                                                                                    |                                         |
|                                                                                                    | 變更介面卡選項<br>檢視網路介面卡及變更連線設定。              |
|                                                                                                    | 分享遵項<br>對於您連續的網路,決定從要分享的項目。             |
|                                                                                                    | ං  HomeGroup                            |

## (3) 點選「設定新連線」

| 設定      |                        | 17.4 | × |
|---------|------------------------|------|---|
| ③ 首頁    | 撥號                     |      |   |
| 尋找設定    | ♪ 撥號                   |      |   |
| 網路和網際網路 | 設定新連線                  |      |   |
| ⊕ 狀態    | 相關設定                   |      |   |
| 12 乙太網路 | 醫更介面卡選項                |      |   |
| 命 撥號    | 網路和共用中心<br>Windows 际水標 |      |   |
| % VPN   | WINGOWS BY A 18        |      |   |
| ④ 數據使用量 | 有任何疑問嗎?                |      |   |
| Proxy   | 取得說明                   |      |   |
|         | 讓 Windows 更好用          |      |   |
|         | 提供意見反應給我們              |      |   |
|         |                        |      |   |
|         |                        |      |   |

(4) 點選「連線到網際網路」→「下一步」

| ÷ | 💇 設定連線或網路                            | -     |   | × |
|---|--------------------------------------|-------|---|---|
|   | 選擇連線選項                               |       |   |   |
|   | · 建線到網際網路<br>設定直頻或撥號連線以連線到網際網路。      |       |   |   |
|   | ● 設定新網路<br>● 設定新的路由器或存取點。            |       |   |   |
|   | ● 連線到工作地點<br>設定撥號或 VPN 連線以連線到您的工作地點。 |       |   |   |
|   |                                      |       |   |   |
|   |                                      |       |   |   |
|   | -                                    | -步(N) | 取 | 淌 |

(6) 這裡以中華電信ADSL為例,分別輸入HiNet提供的使用者名稱及密碼 「記住這個密碼」記得打勾,以後撥號連線時才不用每次都要輸入密碼 「連線名稱」維持預設值即可 確認資料無誤後就可以按下「連線」按鈕,開始撥號連線。

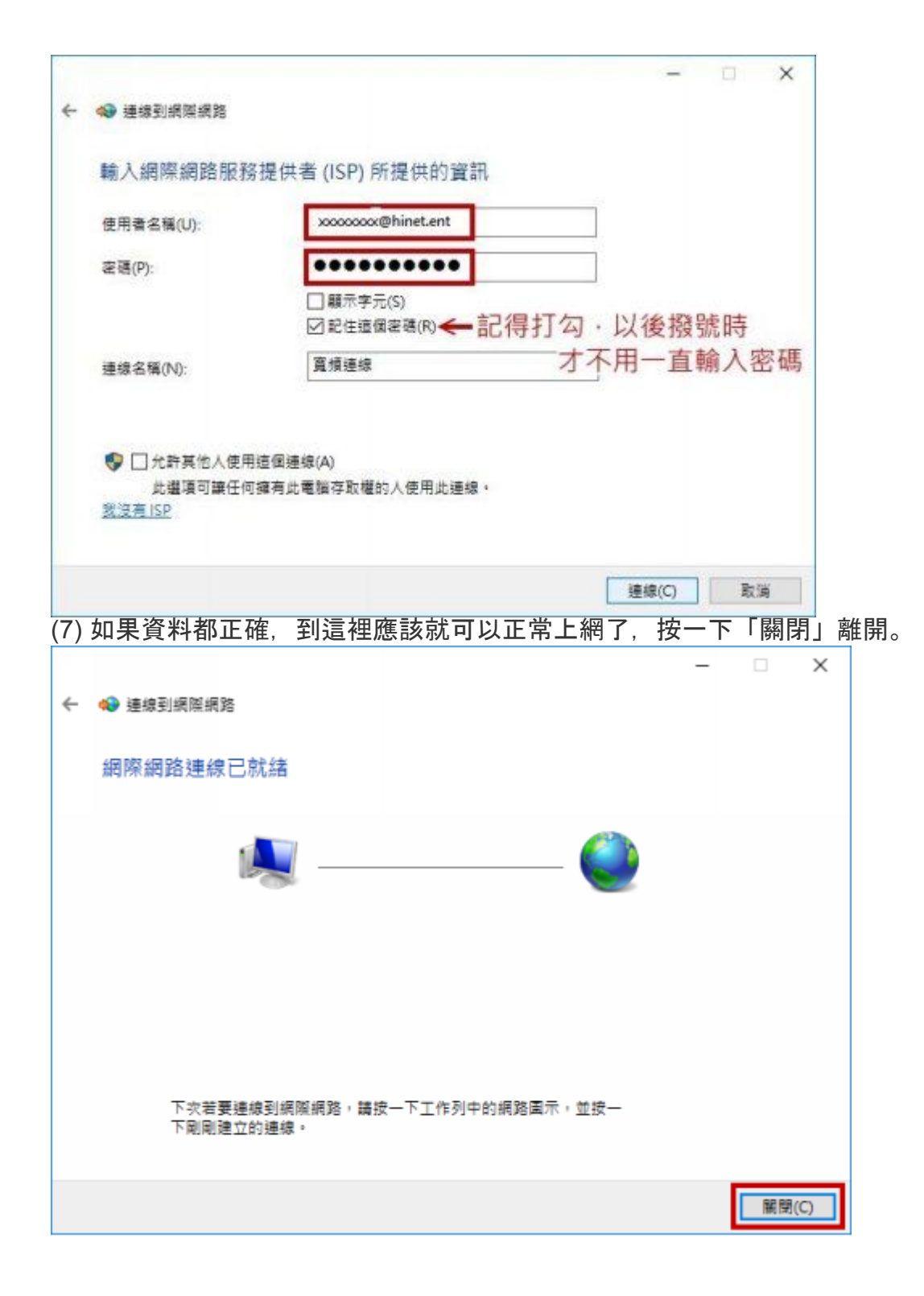